#### Your **PACER** username and password will be used for e-filing.

#### Requirements that must be completed **before** Registering:

- 1. Admission to the District Court for the W.D.N.Y. (attorneys employed by a federal agency may skip this step)
- 2. Admission to the Bankruptcy Court for the W.D.N.Y. (attorneys employed by a federal agency may skip this step)
- 3. Read and familiarize yourself with the CM/ECF Electronic Learning Modules.
- 4. Have your own individual PACER account. (You cannot use a shared PACER account)

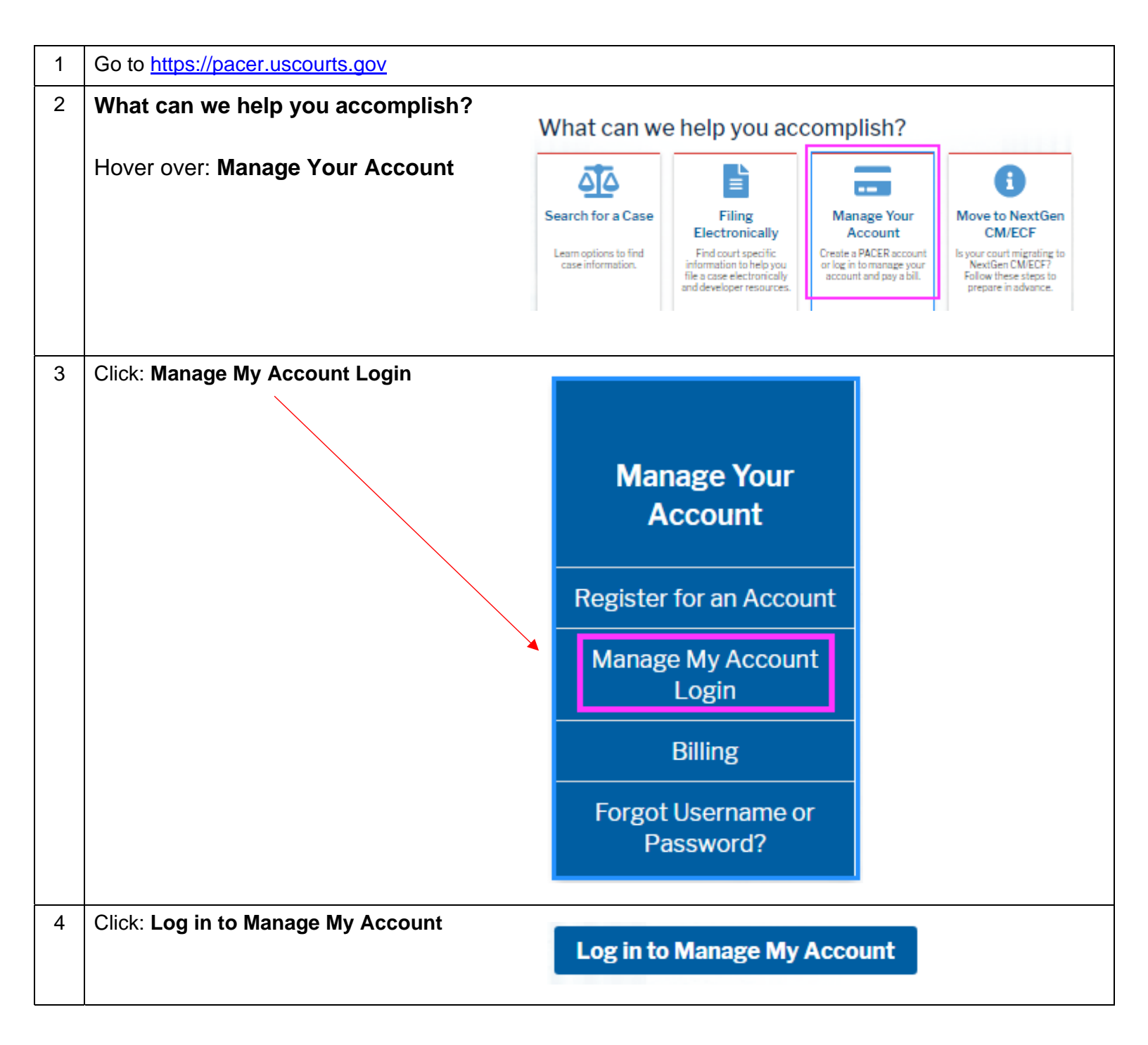

| 5                                                                              | Enter your <u>PACER</u> Username                                                                     | and Password Manage My Account                                                                                                    |  |
|--------------------------------------------------------------------------------|----------------------------------------------------------------------------------------------------|----------------------------------------------------------------------------------------------------|--|
|                                                                                | Click: Login                                                                                         | Enter your PACER credentials to update personal information, register to e-file, make an online payment, or to perform other account maintenance functions. |  |
|                                                                                |                                                                                                    | Login                                                                                                    |  |
|                                                                                |                                                                                                    | * Required Information                                                                                                    |  |
|                                                                                |                                                                                                    | Password *                                                                                                    |  |
|                                                                                |                                                                                                    |                                                                                                    |  |
|                                                                                |                                                                                                    | Login Cierci Cancer                                                                                                    |  |
|                                                                                |                                                                                                    | NOTICE: This is a restricted government website for official PACER use only.                                                                                |  |
|                                                                                |                                                                                                    | Unauthorized entry is prohibited and subject to prosecution under<br>Title 18 of the U.S. Code. All activities and access attempts are                      |  |
|                                                                                |                                                                                                    | logged.                                                                                                    |  |
|                                                                                |                                                                                                    |                                                                                                    |  |
| 6                                                                              | Click on the Maintenance tab                                                                         |                                                                                                    |  |
| 0                                                                              | Click on the Maintenance tab                                                                         | la Da vistastia v                                                                                                    |  |
|                                                                                | Click: Attorney Admissions / E-Fi                                                                    | le Registration                                                                                                    |  |
|                                                                                |                                                                                                    |                                                                                                    |  |
|                                                                                | Settings Maintenance                                                                                 | Payments Usage                                                                                                    |  |
|                                                                                |                                                                                                    |                                                                                                    |  |
|                                                                                | Update Personal Informat                                                                             | tion Attorney Admissions / E-File Registration                                                                                                    |  |
|                                                                                | Update Address mornat                                                                                | cing and Frequency Check E-File Status                                                                                                    |  |
|                                                                                | Display Registered Courts                                                                            | s E-File Registration/Maintenance History                                                                                                    |  |
|                                                                                |                                                                                                    |                                                                                                    |  |
|                                                                                |                                                                                                    |                                                                                                    |  |
|                                                                                |                                                                                                    |                                                                                                    |  |
| 7                                                                              | In what court do you want to practice?                                                               |                                                                                                    |  |
|                                                                                |                                                                                                    |                                                                                                    |  |
|                                                                                | - Select: Court Type                                                                                 |                                                                                                    |  |
|                                                                                | - Select: Court                                                                                      | In what court do you want to practice?                                                                                                    |  |
|                                                                                | - Click: <b>Next</b>                                                                                 | Court Type * Select Court Type                                                                                                    |  |
|                                                                                |                                                                                                    | Court * Select Court                                                                                                    |  |
|                                                                                |                                                                                                    |                                                                                                    |  |
| *** NOTE *** Note: Centralized attorney admissions and e-file registration are |                                                                                                    | Note: Centralized attorney admissions and e-file registration are currently not available for all                                                           |  |
|                                                                                | If <u>NYWB is missing</u> from the drop                                                              | courts. If you do not see a court listed, please visit that court's website. To find more information<br>on all courts, visit the Court CM/ECF Lookup page. |  |
|                                                                                | down list, you already have an e-                                                                    |                                                                                                    |  |
|                                                                                | Pagistaring cannot continue                                                                          | Next Reset Cancel                                                                                                    |  |
|                                                                                |                                                                                                    |                                                                                                    |  |
|                                                                                |                                                                                                    |                                                                                                    |  |
|                                                                                |                                                                                                    |                                                                                                    |  |
|                                                                                |                                                                                                    |                                                                                                    |  |
|                                                                                | down list, you already have an e-<br>filing account with this Court.<br>Registering cannot continue. | Next Reset Cancel                                                                                                    |  |
|                                                                                |                                                                                                    |                                                                                                    |  |

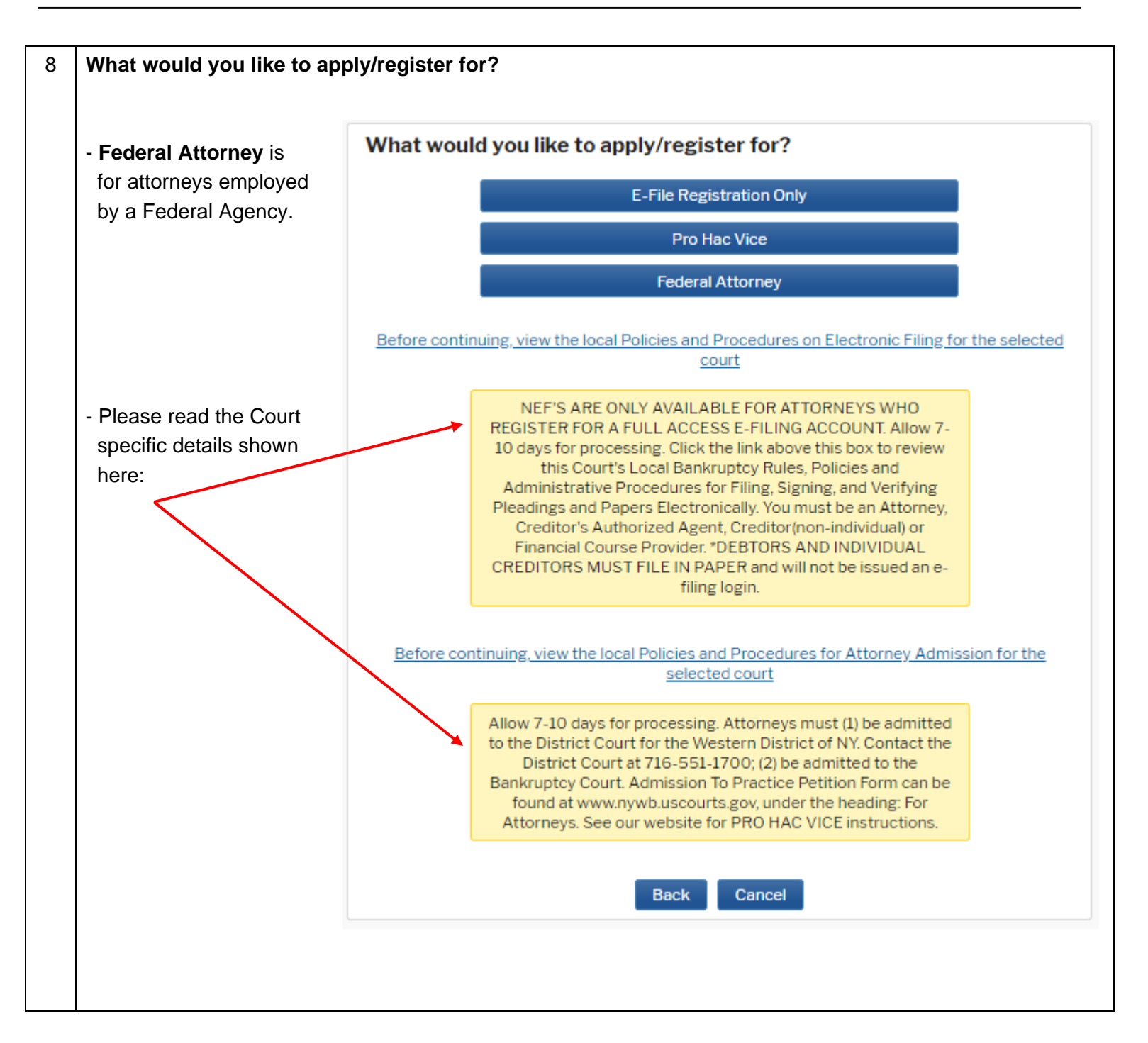

| 9  | Filer Information                                                                                      | Complete all sections of F. File Registration                                                                                                    |
|----|----------------------------------------------------------------------------------------------------|----------------------------------------------------------------------------------------------------|
|    |                                                                                                    | Filer Information                                                                                                    |
|    | - fields with an asterisk (*) are mandatory                                                            | * Required Information<br>Role in Court Attorney<br>Title Bankruptcy Counsel                                                                                                    |
|    | - acknowledge that you are<br>submitting the e-file<br>registration for the individual<br>listed above | <ul> <li>Name John Doe</li> <li>I acknowledge that I am submitting the e-file registration for the individual listed above. Note: If more than one individual uses this account, you must create a new PACER account for the individual who needs e-filing privileges, if she or he does not already have one. *</li> <li>Please verify your address. You may also enter a different address from the one provided for your CSO account.</li> </ul>                                                                                                    |
|    |                                                                                                    | Additional Filer Information                                                                                                    |
|    |                                                                                                    | Already Admitted at<br>Court<br>Court Bar ID<br>Other Names Used<br>Most Recent Case<br>(in court where you                                                                                                    |
|    |                                                                                                    | are registering)                                                                                                    |
|    |                                                                                                    | State                                                                                                    |
|    |                                                                                                    | Select State                                                                                                    |
|    | - Delivery Method and<br>Formatting are mandatory fields                                               | Delivery Method and Formatting         Use a different email. Checking this will clear the primary email fields below.         Primary Email *       iohndoe@iohndoeatty.com         Confirm Email *       ijohndoe@johndoeaty.com         Email Frequency *       At The Time of Filing (One          Email Format *       Text                                                                                                    |
|    | - Click: <b>Next</b>                                                                                   | Next Back Reset Cancel                                                                                                    |
| 10 | Payment Information                                                                                    | Payment Information                                                                                                    |
|    | - this section is optional<br>- scroll down, click: <b>Next</b>                                        | NOTE: Not all courts accept ACH payments. If the court to which you are making a payment does not accept ACH, then ACH payments will not be available as an option during payment. In addition, the PACER Service Center does not accept ACH payments for PACER (case search) fees.         This section is optional. If you do not enter payment information here, you may do so later by selecting the Make One-Time PACER Fee Payment option under the Payments tab.         Select your method of payment from the Add Credit Card and Add ACH Payment options below. You may store up to three payment methods.         To designate a card as the default for e-filling or admissions fees, click the Set default link in the box(es) below. To remove the card as a default, click the Turn off link.         Add Credit Card       Add ACH Payment |

| 11 | Attorney E-filing Terms and Condition                                                                                     | IS<br>E-Filing Terms of Lise                                                                                                    |
|----|----------------------------------------------------------------------------------------------------|----------------------------------------------------------------------------------------------------|
|    | <ul> <li>Acknowledge the e-filing terms and<br/>conditions</li> </ul>                                                     | Attorney E-filing Terms and                                                                                                    |
|    | - Acknowledge the local requirements - Click: Submit                                                                      | Conditions           • Agree that a filing or submission made with my judiciary e-filing login and shall have to shake of cost due and the load rules of the court(s) where I am filing, and shall have to shake of the court(s) where I am filing, and shall have to shake of the court(s) where I am filing, and shall have to shake of the court(s) where I am filing, and shall have to shake of the court(s) where I am filing, and shall have to shake of the court(s) where I am filing, and shall have to shake of the court(s) where I am filing, or am permitted to make an appearance in those court(s) where I am filing, or am permitted to make an appearance in those court(s) where I am filing, or am permitted to make an appearance in those court(s) where I am filing, or am permitted to make an appearance in those court(s) where I am filing, or am permitted to make an appearance in those court(s) where I am filing, or am permitted to make an appearance in those court(s) where I am filing, or am permitted to make an appearance in those court(s) where I am filing, or am permitted to make an appearance in those court(s) where I am filing, or am permitted to make an appearance in those court(s) where I am filing, or am permitted to make an appearance in those court(s) where I am filing, or am permitted to make an appearance in those court(s) where I am filing, or am permitted to make an appearance in those court(s) where I am filing, or am permitted to make an appearance in those courts, and the court I appeared to the total requirements.           • Appeare to the socient ty of the particle that the manutation to the particle that the appearance in those courts, and the court ty of my the affected court (s). I am aware that I appeare and the socient the town and the court (s). I am aware that I appeare and the socient the town and the court (s). I am aware that I appeare and the socient to the town and the court (s). I am aware that I appeare and the socient town and the court (s). I |
| 12 | Confirmation Page                                                                                                    |                                                                                                    |
| 12 |                                                                                                    | Confirmation Page                                                                                                    |
|    | You cannot e-file yet.                                                                                                    | Thank You for registering!                                                                                                    |
|    | The court will confirm the submission of the proper paperwork first; ie: Petition for Admission to Practice and Training. | Your request has been forwarded to the court. You will receive an email when the registration has been processed. To check the status of your request, log in to Manage My Account and select the <u>E-File Registration/Maintenance History</u> from the Maintenance Tab.                                                                                                    |
|    | You are done for now.                                                                                                    | Done                                                                                                    |
|    | After the Court processes your reque                                                                                      | st, you will receive an email notification. You can e-file now.                                                                                                    |
|    | Email Sender: do_not_reply@psc.uscourts.g<br>Email Subject: NextGen CM/ECF Registration                                   | jov<br>on Status                                                                                                    |
|    | To e-file, go to: www.nywb.uscourts.gov > C                                                                               | Click on: E-Filing (CM/ECF) » on the left side of the screen.                                                                                                    |
|    | Use your <u>PACER</u> username and pas                                                                                    | sword to e-file.                                                                                                    |

#### SAMPLE EMAIL: NextGen CM/ECF Registration Status

From: <<u>do not reply@psc.uscourts.gov</u>> Date: Wed, Jul 22, 2020 at 11:10 AM Subject: NextGen CM/ECF Registration Status To: <johndoe@johndoeatty.com>

This email is notification that your NextGen CM/ECF electronic filing registration has been processed. You may check your E-Filing Status by visiting the "Manage My Account" section of the PACER web site and selecting "Check E-File Status" option from the "Maintenance" tab or use this link, <u>https://pacer.psc.uscourts.gov/pscof/manage/efileStatus.jsf</u>.

Account Number: 1234567 Court: NEW YORK WESTERN BANKRUPTCY COURT Date/Time Submitted: 07/22/2020 09:52:57 CDT Transaction ID: 12751 Request: Registration Transaction Status: Processed Comment: [additional comment sent by the court]

NOTE: Please do not reply to this message. This is an automated message sent from an unmonitored mailbox. If you have questions or comments, please email them to <u>nextgen\_help@nywb.uscourts.gov</u>.